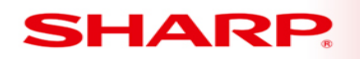

## **MFP**

# TT-102113\_1

Models: MX-2640 / MX3140 / MX3640

- Priority Medium
- Date: October 2013
- Subject: Apple AirPrint Installation

AirPrint is an Apple technology that lets you create full-quality printed output without the need to download or install drivers.

#### **To Set AirPrint Settings:**

On MFP, select "Setting" mode. Login as Administrator, and select [System Settings]  $\rightarrow$  [Network Settings]  $\rightarrow$  [Print Port Settings]  $\rightarrow$  [AirPrint]  $\rightarrow$  [AirPrint Settings].

| 💸 X Settings                      |                     |     |           | Cancel      | Job Status |
|-----------------------------------|---------------------|-----|-----------|-------------|------------|
| Network Settings > Print Port Set | ettings             |     |           |             |            |
| ■ <u>Top Page</u>                 |                     |     |           |             | Logout     |
| ▶ <u>Status</u>                   | Print Port Settings |     |           |             |            |
| Address Book                      | Update              |     |           |             |            |
| ▶ <u>User Control</u>             | LPD                 | RAW | WSD       | AirPrint    |            |
| System Settings                   | Submit              |     |           |             |            |
| ✓ <u>Network Settings</u>         | LPD Settings        |     |           |             |            |
| Quick Settings General Settings   | LPD:                |     | Enable 🔻  |             |            |
| Protocol Settings                 | Timeout:            |     | 0 sec     | onds(0-900) |            |
| Services Settings                 | Use Banner:         |     | Disable 🔽 |             |            |
| Print Port Settings               | Submit              |     |           |             |            |

TECHNICAL TIP Ensure AirPrint is enabled and press Submit

| 💸 X Settings                    |                   |     |                     | Cancel    | Job Status |  |  |  |
|---------------------------------|-------------------|-----|---------------------|-----------|------------|--|--|--|
| Network Settings > Print Port S | ettings           |     |                     |           |            |  |  |  |
| <u>status</u>                   | Thirt or Setting. | •   |                     |           |            |  |  |  |
| ▶ <u>Address Book</u>           | Update            |     |                     |           |            |  |  |  |
| ▶ <u>User Control</u>           | LPD               | RAW | <u>WSD</u>          | AirPrint  |            |  |  |  |
| System Settings                 | Submit            |     |                     |           |            |  |  |  |
| <u> Network Settings</u>        | AirPrint Settings |     |                     |           |            |  |  |  |
| Quick Settings                  | Al-D-i-t-         | (   |                     |           |            |  |  |  |
| General Settings                |                   |     | Enable 🔻            |           |            |  |  |  |
| Protocol Settings               | mDNS:             |     | Enable 🔻            |           |            |  |  |  |
| Services Settings               | Service Name:     |     | MX-3640N (251       | (Up to 63 |            |  |  |  |
| Print Port Settings             |                   |     | characters)         |           |            |  |  |  |
| LDAP Settings                   | Machine Location: |     | TAC PK's Cube       |           |            |  |  |  |
| Public Folder / NAS Setting     | geo oni (nrc 5870 |     | geo:<br>characters) |           | (Up to 255 |  |  |  |
| Proxy Setting                   |                   |     |                     |           |            |  |  |  |

### **Using AirPrint to Print**

The printing procedure varies in each application.

The procedure for printing a Web page viewed in Safari is explained below as an example.

- Open the page you want to print in Safari
  - $\circ$   $\;$  Use the commands in Safari to open the page you want to print.
    - Tap <sup>2</sup>
    - Tap [Print]
    - The menu appears. Tap [Print].
    - Select the printer
    - AirPrint compatible printers on the same network as the iOS device are shown. Select the appropriate MFP.
- Select print settings and tap [Print]

#### If you are unable to print, or if you see the message "No AirPrint Printers Found"

Verify that the printer:

- Has power and is turned on. If MFP has power, turn the printer off and then on again to see if cycling the MFP resolves the issue.
- Confirm the MFP is connected to the same Wi-Fi network as the iOS device.
- Confirm the firmware version installed. Firmware must be at level 02.01.A2 or later.
- Confirm paper and enough is toner installed.
- Confirm MFP is free of errors displayed on the printer's control panel.